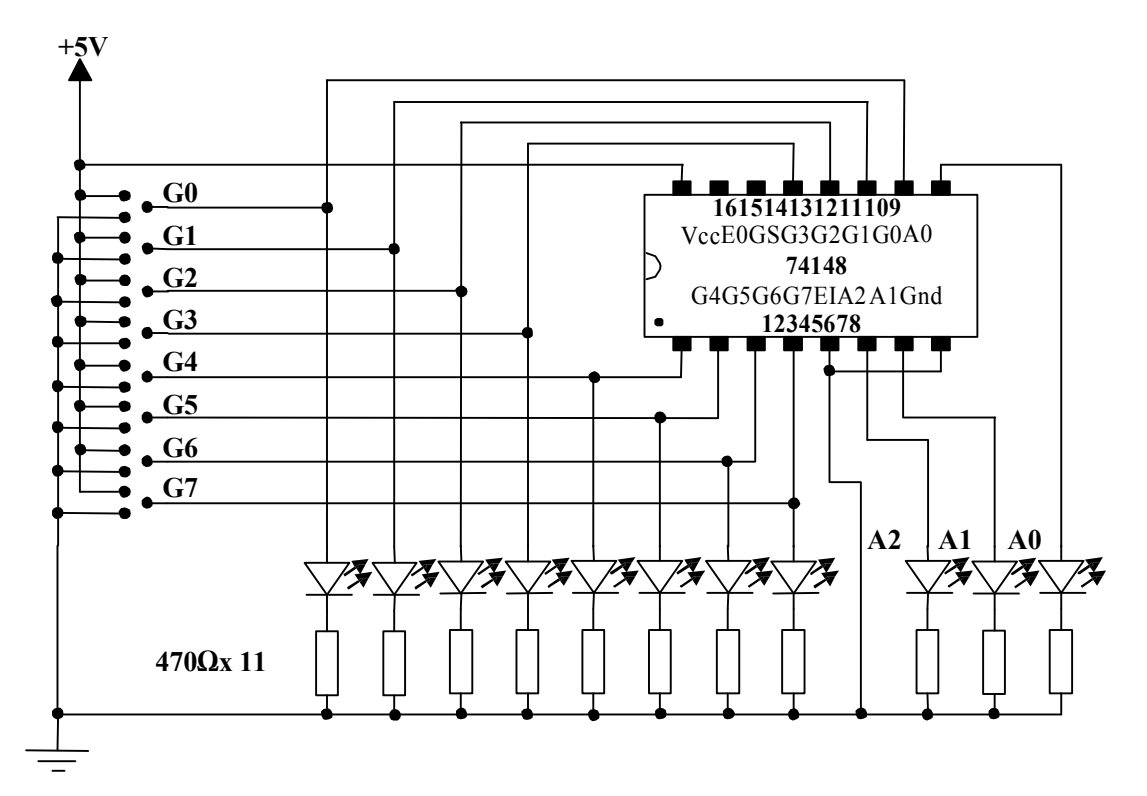

Aşağıdakiuygulamafaaliyetiniyaparak8giriş3çıkışkodlayıcıdevresinikurunuz.

#### Devre§eması

|     |           |           | G         | GiriĢle   | r         |           |           |           | ÇıkıĢlar |    |    |
|-----|-----------|-----------|-----------|-----------|-----------|-----------|-----------|-----------|----------|----|----|
| Ein | <b>G0</b> | <b>G1</b> | <b>G2</b> | <b>G3</b> | <b>G4</b> | <b>G5</b> | <b>G6</b> | <b>G7</b> | A2       | A1 | A0 |
| 1   | Х         | Х         | Х         | Х         | Х         | Х         | Х         | Х         |          |    |    |
| 0   | 1         | 1         | 1         | 1         | 1         | 1         | 1         | 1         |          |    |    |
| 0   | Х         | Х         | Х         | Х         | Х         | Х         | Х         | 0         |          |    |    |
| 0   | Х         | Х         | Х         | Х         | Х         | Х         | 0         | 1         |          |    |    |
| 0   | Х         | Х         | Х         | Х         | Х         | 0         | 1         | 1         |          |    |    |
| 0   | Х         | Х         | Х         | Х         | 0         | 1         | 1         | 1         |          |    |    |
| 0   | Х         | Х         | Х         | 0         | 1         | 1         | 1         | 1         |          |    |    |
| 0   | Х         | Х         | 0         | 1         | 1         | 1         | 1         | 1         |          |    |    |
| 0   | Х         | 0         | 1         | 1         | 1         | 1         | 1         | 1         |          |    |    |
| 0   | 0         | 1         | 1         | 1         | 1         | 1         | 1         | 1         |          |    |    |

1 adet 74148entegre 11 adet 470Ωdirenç 8adetyeĢilve3adetkırmızıled 1 adet breadbord 5V DC güçkaynağı Yeteri kadar zilteli

- 1. Devreyi kurmak için gerekli malzeme ve araç gereci hazırlayınız.
- 2. 74148 entegresinin bacak bağlantıları ve doğruluk tablosunu bilgi sayfasından kontrol ediniz.
- 3. Devreyi board üzerine kurunuz.
- 4. Giriş uçları için yeşil, çıkış uçları için kırmızı led kullanın.
- 5. Devrenizi kontrol ettikten sonra öğretmeniniz eşliğinde devreye enerji veriniz.
- 6. Doğruluk tablosundaki girişleri uygulayarak çıkışları tabloya not edin.
- 7. Birden fazla girişi aktif edin ve hangi girişe göre entegrenin çıkış verdiğini gözlemleyin
- 8. Devre enerjisini kesip deneyi tamamlayın.

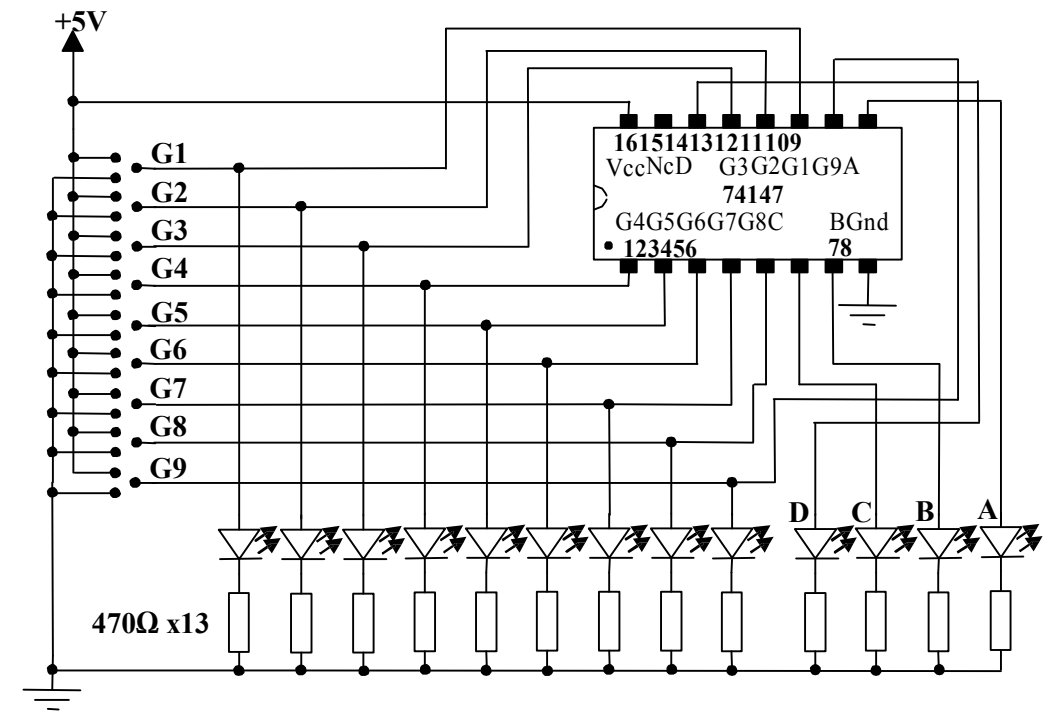

Aşağıdaki uygulama faaliyetini yaparak desimal giriş BCD çıkış kodlayıcıdevresini kurunuz.

## **Deney**§eması

|    | Girişler |           |           |    |           |           |           |           |   |   |   | Çıkışlar |  |  |  |
|----|----------|-----------|-----------|----|-----------|-----------|-----------|-----------|---|---|---|----------|--|--|--|
| G1 | G2       | <b>G3</b> | <b>G4</b> | G5 | <b>G6</b> | <b>G7</b> | <b>G8</b> | <b>G9</b> | D | С | B | Α        |  |  |  |
| 1  | 1        | 1         | 1         | 1  | 1         | 1         | 1         | 1         |   |   |   |          |  |  |  |
| Х  | Х        | Х         | Х         | Х  | Х         | Х         | Х         | 0         |   |   |   |          |  |  |  |
| Х  | Х        | Х         | Х         | Х  | Х         | Х         | 0         | 1         |   |   |   |          |  |  |  |
| Х  | Х        | Х         | Х         | Х  | Х         | 0         | 1         | 1         |   |   |   |          |  |  |  |
| Х  | Х        | Х         | Х         | Х  | 0         | 1         | 1         | 1         |   |   |   |          |  |  |  |
| Х  | Х        | Х         | Х         | 0  | 1         | 1         | 1         | 1         |   |   |   |          |  |  |  |
| Х  | Х        | Х         | 0         | 1  | 1         | 1         | 1         | 1         |   |   |   |          |  |  |  |
| Х  | Х        | 0         | 1         | 1  | 1         | 1         | 1         | 1         |   |   |   |          |  |  |  |
| Х  | 0        | 1         | 1         | 1  | 1         | 1         | 1         | 1         |   |   |   |          |  |  |  |
| 0  | 1        | 1         | 1         | 1  | 1         | 1         | 1         | 1         |   |   |   |          |  |  |  |

1 adet 74147entegre 13 adet 470Ωdirenç 9adetyeĢilve4adetkırmızıled 1 adet breadbord 5V DC güçkaynağı Yeteri kadar zilteli

- 1. Devreyi kurmak için gerekli malzeme ve araç gereci hazırlayınız.
- 2. 74147 entegresinin bacak bağlantıları ve doğruluk tablosunu bilgi sayfasından kontrol ediniz.
- 3. Devreyi board üzerine kurunuz.
- 4. Giriş uçları için yeşil, çıkış uçları için kırmızı led kullanın.
- 5. Devrenizi kontrol ettikten sonra öğretmeniniz eşliğinde devreye enerji veriniz.
- 6. Doğruluk tablosundaki girişleri uygulayarak çıkışları tabloya not edin.
- 7. Birden fazla girişi aktif edin ve hangi girişe göre entegrenin çıkış verdiğini gözlemleyin
- 8. Devre enerjisini kesip deneyi tamamlayın.

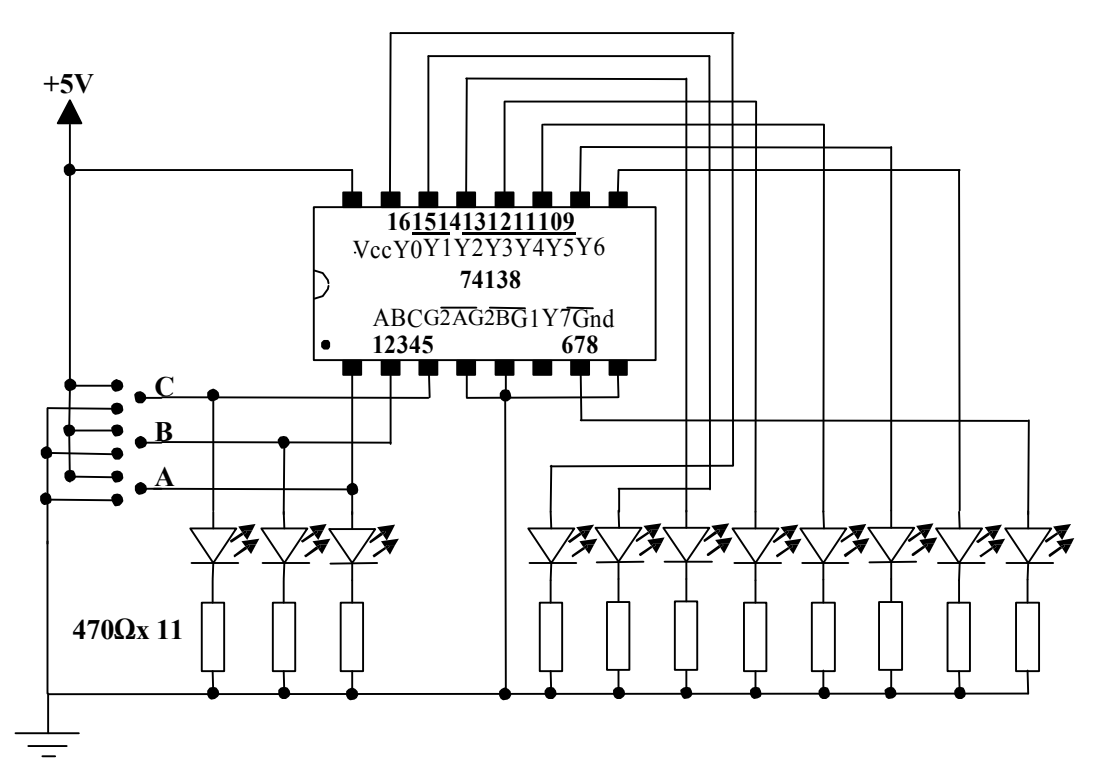

Aşağıdakiuygulamafaaliyetiniyaparak3giriş8çıkış kodçözücüdevresinikurunuz.

Devre§eması

|   | Giriçler |         |      |   |       |   | CılaClər |    |    |    |    |    |    |    |
|---|----------|---------|------|---|-------|---|----------|----|----|----|----|----|----|----|
|   | Yet      | kiGiriĢ | leri |   | Seçme | ; | Çıkiçiai |    |    |    |    |    |    |    |
|   | G1       | G2A     | G2B  | С | В     | Α | Y0       | Y1 | Y2 | Y3 | Y4 | Y5 | Y6 | Y7 |
| 0 | 1        | 0       | 0    | 0 | 0     | 0 |          |    |    |    |    |    |    |    |
| 1 | 1        | 0       | 0    | 0 | 0     | 1 |          |    |    |    |    |    |    |    |
| 2 | 1        | 0       | 0    | 0 | 1     | 0 |          |    |    |    |    |    |    |    |
| 3 | 1        | 0       | 0    | 0 | 1     | 1 |          |    |    |    |    |    |    |    |
| 4 | 1        | 0       | 0    | 1 | 0     | 0 |          |    |    |    |    |    |    |    |
| 5 | 1        | 0       | 0    | 1 | 0     | 1 |          |    |    |    |    |    |    |    |
| 6 | 1        | 0       | 0    | 1 | 1     | 0 |          |    |    |    |    |    |    |    |
| 7 | 1        | 0       | 0    | 1 | 1     | 1 |          |    |    |    |    |    |    |    |

1 adet 74138entegre 11 adet 470Ωdirenç 8adetyeşilve3adetkırmızıled 1 adet breadboard 5V DC güçkaynağı Yeteri kadar zilteli

- 1. Devreyi kurmak için gerekli malzeme ve araç gereci hazırlayınız.
- 2. 74138 entegresinin bacak bağlantıları ve doğruluk tablosunu bilgi sayfasından kontrol ediniz.
- 3. Devreyi board üzerine kurunuz.
- 4. Giriş uçları için yeşil, çıkış uçları için kırmızı led kullanın.
- 5. Devrenizi kontrol ettikten sonra öğretmeniniz eşliğinde devreye enerji veriniz.
- 6. Doğruluk tablosundaki girişleri uygulayarak çıkışları tabloya not edin.
- 7. Yetki girişlerini pasif yaparak girişleri değiştirin.
- 8. Devre enerjisini kesip deneyi tamamlayın.

Aşağıdaki uygulama faaliyetini yaparak BCD giriş 7 segment çıkış kodçözücü devresinikurunuz..

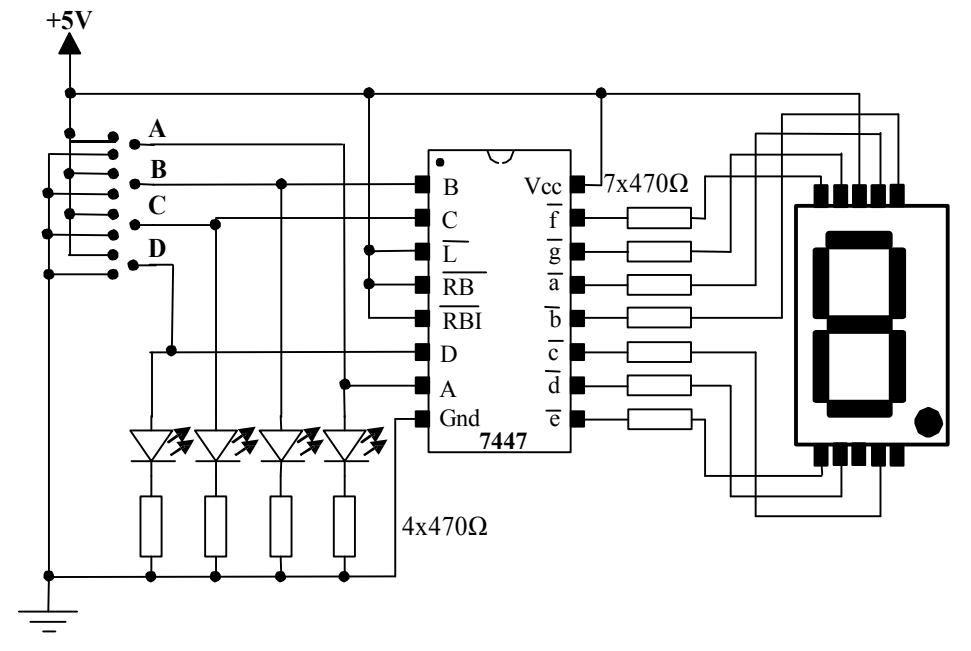

Deney§eması

| Desimal |                 |     | GiriĢler |   |   |   |   | ÇıkıĢlar       |                |                |                |                |                |               |
|---------|-----------------|-----|----------|---|---|---|---|----------------|----------------|----------------|----------------|----------------|----------------|---------------|
| Sayı    | $\overline{LT}$ | RBI | BI /RBO  | D | С | В | А | $\overline{a}$ | $\overline{b}$ | $\overline{c}$ | $\overline{d}$ | $\overline{e}$ | $\overline{f}$ | $\frac{-}{g}$ |
| 0       | 1               | 1   | 1        | 0 | 0 | 0 | 0 |                |                |                |                |                |                |               |
| 1       | 1               | 1   | 1        | 0 | 0 | 0 | 1 |                |                |                |                |                |                |               |
| 2       | 1               | 1   | 1        | 0 | 0 | 1 | 0 |                |                |                |                |                |                |               |
| 3       | 1               | 1   | 1        | 0 | 0 | 1 | 1 |                |                |                |                |                |                |               |
| 4       | 1               | 1   | 1        | 0 | 1 | 0 | 0 |                |                |                |                |                |                |               |
| 5       | 1               | 1   | 1        | 0 | 1 | 0 | 1 |                |                |                |                |                |                |               |
| 6       | 1               | 1   | 1        | 0 | 1 | 1 | 0 |                |                |                |                |                |                |               |
| 7       | 1               | 1   | 1        | 0 | 1 | 1 | 1 |                |                |                |                |                |                |               |
| 8       | 1               | 1   | 1        | 1 | 0 | 0 | 0 |                |                |                |                |                |                |               |
| 9       | 1               | 1   | 1        | 1 | 0 | 0 | 1 |                |                |                |                |                |                |               |
| 10      | 1               | 1   | 1        | 1 | 0 | 1 | 0 |                |                |                |                |                |                |               |
| 11      | 1               | 1   | 1        | 1 | 0 | 1 | 1 |                |                |                |                |                |                |               |
| 12      | 1               | 1   | 1        | 1 | 1 | 0 | 0 |                |                |                |                |                |                |               |
| 13      | 1               | 1   | 1        | 1 | 1 | 0 | 1 |                |                |                |                |                |                |               |
| 14      | 1               | 1   | 1        | 1 | 1 | 1 | 0 |                |                |                |                |                |                |               |
| 15      | 1               | 1   | 1        | 1 | 1 | 1 | 1 |                |                |                |                |                |                |               |

adet 7447entegre
adet 470Ωdirenç
adet kırmızıled
adet ortak anot 7 segmentgösterge
adet breadboard
5V DC güçkaynağı
Yeteri kadar zilteli

- 1. Devreyi kurmak için gerekli malzeme ve araç gereci hazırlayınız.
- 2. 7447 entegresinin bacak bağlantıları ve doğruluk tablosunu bilgi sayfasından kontrol ediniz.
- 3. Devreyi board üzerine kurunuz.
- 4. Giriş uçları için kırmızı ledleri kullanın.
- 5. Çıkış için ortak anot displayı bağlayın.
- 6. Devrenizi kontrol ettikten sonra öğretmeniniz eşliğinde devreye enerji veriniz.
- 7. Doğruluk tablosundaki girişleri uygulayarak çıkışları tabloya not edin.
- 8. Doğruluk tablosunda ki tüm değerleridenedikten sonra LT girişini aktif ederek tüm çıkışların aktif olup olmadığını izleyin.
- 9. Devre enerjisini kesip deneyi tamamlayın.

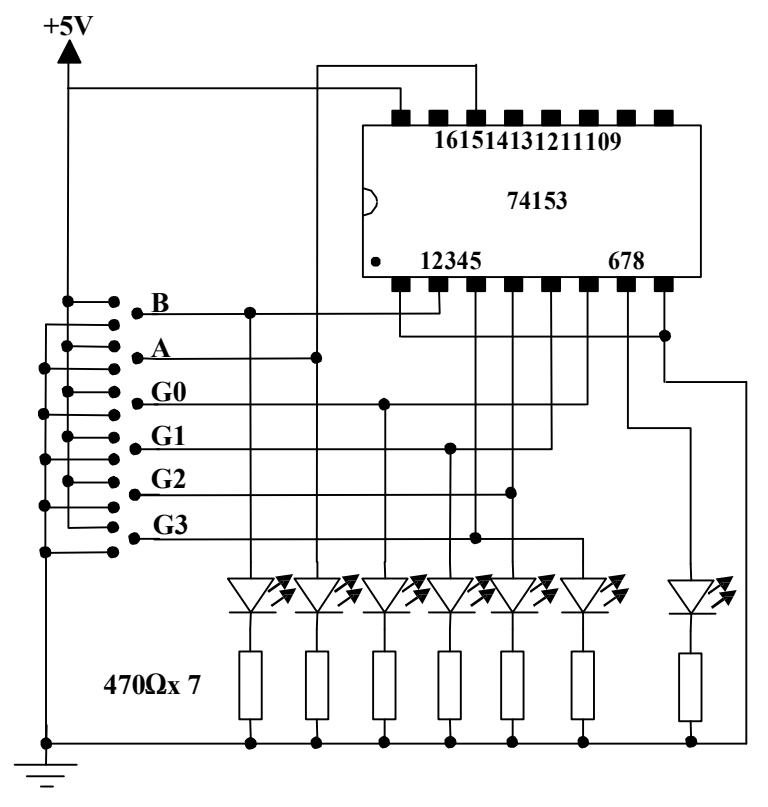

Aşağıdakiuygulamafaaliyetiniyaparak4girişveriseçicidevresinikurunuz.

DevreŞeması

| A | B | Q1 |
|---|---|----|
| 0 | 0 |    |
| 0 | 1 |    |
| 1 | 0 |    |
| 1 | 1 |    |

Doğruluktablosu

1 adet 74153entegre 11 adet 470Ωdirenç 8 adetled 1 adet bread board 5V DC güçkaynağı Yeteri kadar zilteli

- 1. Devreyi kurmak için gerekli malzeme ve araç gereci hazırlayınız.
- 2. 74153 entegresinin bacak bağlantıları ve doğruluk tablosunu bilgi sayfasından kontrol ediniz.
- 3. Devreyi board üzerine kurunuz.
- 4. Farklı renkte ledleriniz varsa seçme, giriş ve çıkış ledlerini farklı bağlayınız.
- 5. Devrenizi kontrol ettikten sonra öğretmeniniz eşliğinde devreye enerji veriniz.
- 6. Doğruluk tablosundaki durumları uygulayın ve çıkışı not edin.
- 7. 74153 bilgi sayfasından E1 giriĢini bulunuz. E1 giriĢine lojik 1 veriniz. Gstediğiniz girişi seçiniz. Girişi değiştirerek çıkışı gözlemleyiniz.
- 8. Devre enerjisini kesip deneyi tamamlayın.

3 3 ス **⊥5**V/ A R 470<u>Ω x</u>3 161514131211109 **G**7 • G6 **G5 G4** n ក 73 Ż 7. 4700 v10

Aşağıdakiuygulamafaaliyetiniyaparak8girişveriseçicidevresinikurunuz.

**Deney**§eması

| 0 | 1 | 1 | 1 |   |                          |
|---|---|---|---|---|--------------------------|
| 0 | 1 | 1 | 0 |   |                          |
| 0 | 1 | 0 | 1 |   |                          |
| 0 | 1 | 0 | 0 |   |                          |
| 0 | 0 | 1 | 1 |   |                          |
| 0 | 0 | 1 | 0 |   |                          |
| 0 | 0 | 0 | 1 |   |                          |
| 0 | 0 | 0 | 0 |   |                          |
| 1 | Х | Х | Х |   |                          |
| Е | А | В | С | Q | $\overline{\mathcal{Q}}$ |
|   |   | 1 |   |   |                          |

Malzemelistesi 1 adet 74151entegre 13 adet 470Ωdirenç 8adetyeşil,2adetkırmızıve3adetsarıled 1 adet breadboard 5V DC güçkaynağı Yeteri kadar zilteli

- 1. 74151 entegresinin bacak bağlantıları ve doğruluk tablosunu bilgi sayfasından kontrol ediniz.
- 2. Devreyi board üzerine kurunuz.
- 3. GiriG uçları için yeGil, çıkıG uçları için kırmızı, seçme uçları için sarı ledleri kullanın.
- 4. Devrenizi kontrol ettikten sonra öğretmeniniz eĢliğinde devreye enerji veriniz.
- 5. Doğruluk tablosundaki giriĢleri uygulayarak seçtiğiniz giriĢi değiĢtirin ve çıkıĢı tabloya not edin. Bu entegrede Q çıkışının yanında Q çıkışının da olduğunu unutmayın.
- 6. 74151 bilgi sayfasından E giriÇini bulunuz. E girişine lojik 1 veriniz. İstediğiniz girişi seçiniz. Girişi değiştirerek çıkışı gözlemleyiniz.
- 7. Devre enerjisini kesip deneyi tamamlayın.

Aşağıdakiuygulamafaaliyetiniyaparak4çıkışveridağıtıcıdevresinikurunuz.

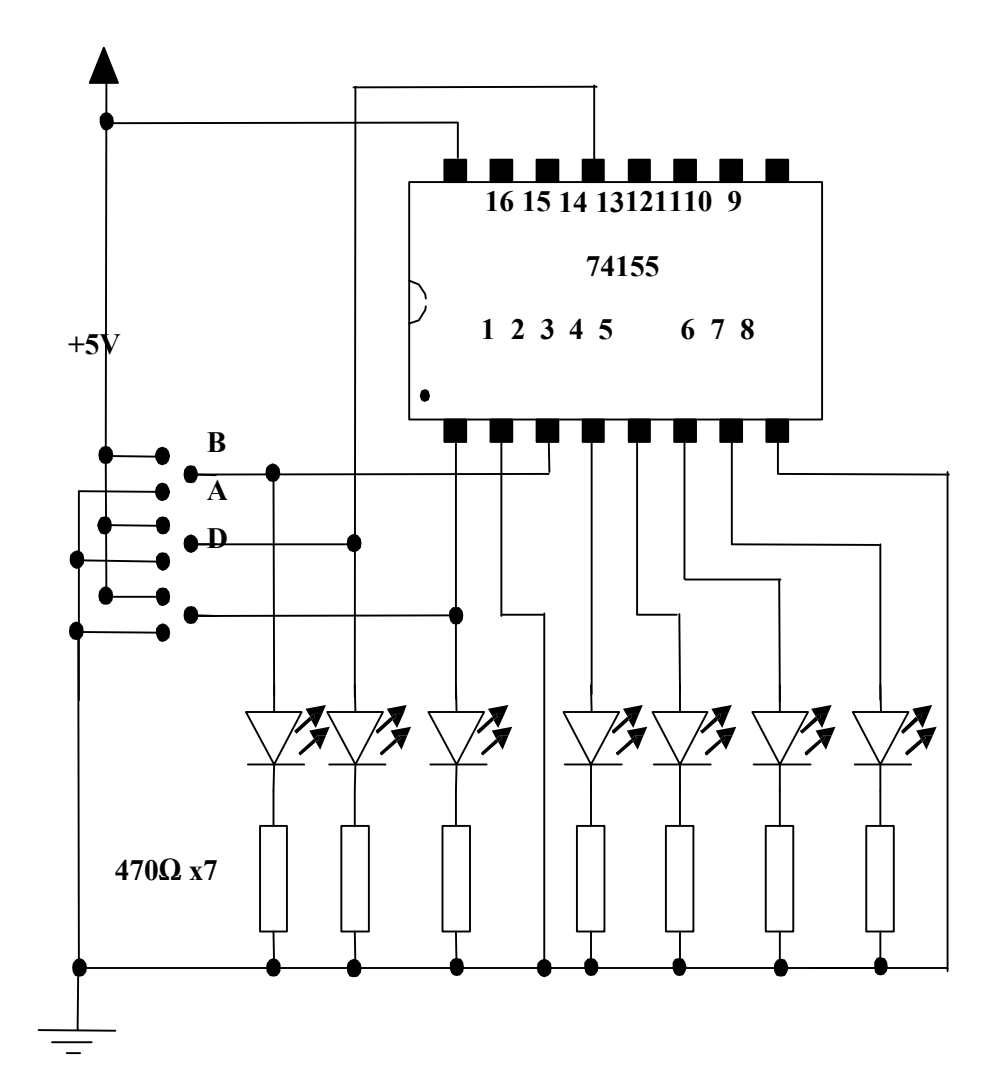

## DevreŞeması

|       | Girişle | r  |    | Çıkışlar |     |     |     |  |  |
|-------|---------|----|----|----------|-----|-----|-----|--|--|
| Seçme | Veri    |    |    |          |     |     |     |  |  |
| В     | Α       | 1C | 10 | Q0       | 1Q1 | 1Q2 | 1Q3 |  |  |
| 0     | 0       | D  |    |          |     |     |     |  |  |
| 0     | 1       | D  |    |          |     |     |     |  |  |
| 1     | 0       | D  |    |          |     |     |     |  |  |
| 1     | 1       | D  |    |          |     |     |     |  |  |
|       |         |    |    |          |     |     |     |  |  |

1 adet 74155entegre 7 adet 470Ωdirenç

7 adetled

1 adet breadboard 5V DC güçkaynağı Yeteri kadar zilteli

- 1. Devreyi kurmak için gerekli malzeme ve araç gereci hazırlayınız.
- 2. 74155 entegresinin bacak bağlantıları ve doğruluk tablosunu bilgi sayfasından kontrol ediniz.
- 3. Devreyi bord üzerine kurunuz.
- 4. Eğer farklı renkte ledleriniz varsa seçme, giriş ve çıkış ledlerini farklı bağlayınız.
- 5. Devrenizi kontrol ettikten sonra öğretmeniniz eşliğinde devreye enerji veriniz.
- 6. Doğruluk tablosundaki durumları uygulayın ve çıkışları tabloya not edin (Doğruluk tablosunda D ile ifade edilen veridir.).
- 7. 74155 bilgi sayfasından 1G girişinibulunuz. 1G girişine lojik 1 veriniz. İstediğiniz girişi seçiniz. Girişi değiştirerek çıkışı gözlemleyiniz.
- 8. Devre enerjisini kesip deneyi tamamlayın.

## 74155 Entegresi

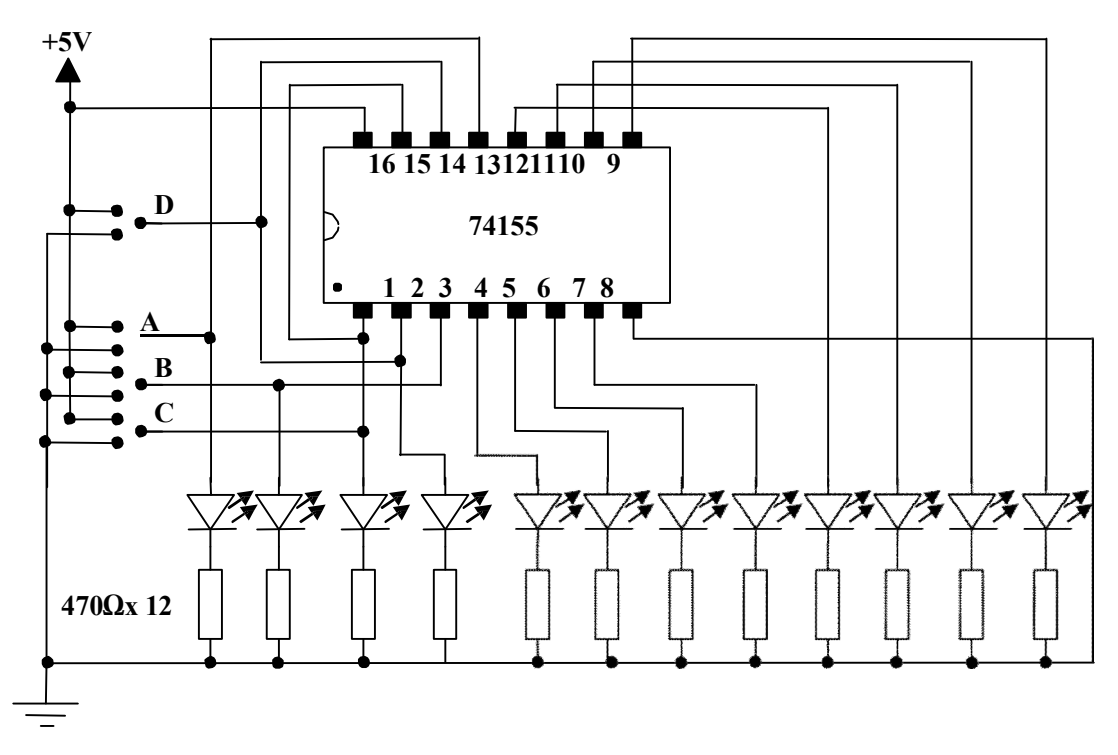

## **Deney**§eması

| Gi        | rișle | r | Veri | Çıkışlar |     |     |     |     |     |     |     |  |  |
|-----------|-------|---|------|----------|-----|-----|-----|-----|-----|-----|-----|--|--|
| <b>C*</b> | В     | Α | G**  | 2Q0      | 2Q1 | 2Q2 | 2Q3 | 1Q0 | 1Q1 | 1Q2 | 1Q3 |  |  |
| 0         | 0     | 0 | D    |          |     |     |     |     |     |     |     |  |  |
| 0         | 0     | 1 | D    |          |     |     |     |     |     |     |     |  |  |
| 0         | 1     | 0 | D    |          |     |     |     |     |     |     |     |  |  |
| 0         | 1     | 1 | D    |          |     |     |     |     |     |     |     |  |  |
| 1         | 0     | 0 | D    |          |     |     |     |     |     |     |     |  |  |
| 1         | 0     | 1 | D    |          |     |     |     |     |     |     |     |  |  |
| 1         | 1     | 0 | D    |          |     |     |     |     |     |     |     |  |  |
| 1         | 1     | 1 | D    |          |     |     |     |     |     |     |     |  |  |

# > Malzemelistesi

1 adet 74155entegre 14 adet 470Ωdirenç 8adetyeGil,1adetkırmızıve3adetsarıled 1 adet breadboard 5V DC güçkaynağı Yeteri kadar zilteli

- 1. Devreyi kurmak için gerekli malzeme ve araç gereci hazırlayınız.
- 2. 74155 entegresinin bacak bağlantılarını ve doğruluk tablosunu bilgi sayfasından kontrol ediniz.
- 3. Devreyi board üzerine kurunuz.
- 4. Yeşil ledleri çıkış uçlarına, kırmız ledleri data (veri) girişine, sarı ledleri de
- seçme uçlarına bağlayınız.
- 5. Devrenizi kontrol ettikten sonra öğretmeniniz eşliğinde devreye enerji veriniz.
- 6. Doğruluk tablosundaki durumları uygulayın ve çıkışları tabloya not edin (Doğruluk tablosunda D ile ifade edilen veridir.).
- 7. Devre enerjisini kesip deneyi tamamlayın.